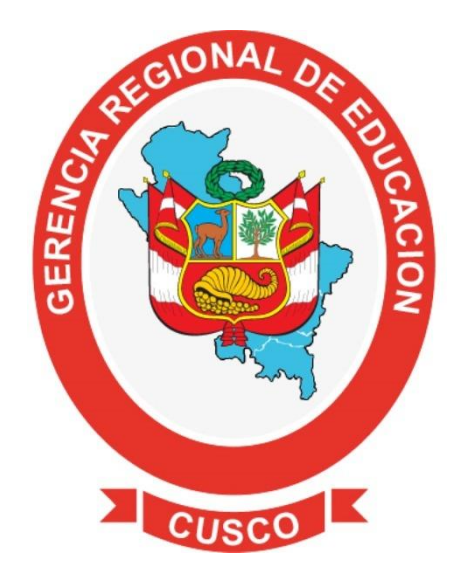

# GUIA DE USO

# PLATAFORMA SIRESE GEREDU CUSCO

http://sirese.gereducusco.gob.pe

## Índice

| ASPECTOS GENERALES                                             | 3 |
|----------------------------------------------------------------|---|
| PASO 1: ACCESO A LA PLATAFORMA Y DESCARGA DEL ARCHIVO EXCEL    | 3 |
| PASO 2: GENERACIÓN DE ARCHIVO .TXT PARA CARGA AL SISTEMA       | 5 |
| PASO 3: CONFIGURACIÓN DE ESTRUCTURA DE AULAS DE LA INSTITUCIÓN | 7 |
| PASO 4: CARGA DE ARCHIVO .TXT A LA PLATAFORMA                  | 8 |

#### **ASPECTOS GENERALES**

El Sistema Regional de Sistematización de Evaluaciones (SIRESE) de la Gerencia Regional de Educación Cusco está desarrollado para sistematizar la información de las evaluaciones realizadas por las instituciones educativos, a través de un proceso simple y ordenado de carga de información para su procesamiento.

Este sistema tiene dos entornos de trabajo: En la web (a través de la plataforma en la página web <u>http://sirese.gereducusco.gob.pe</u>) y en local (a través de un archivo Excel), los cuales son utilizados en determinados momentos.

#### **REQUISITOS PARA EL CORRECTO USO DEL SIRESE**

- Equipo con Conexión a internet para el entorno de trabajo en web
- Equipo con Microsoft Excel instalado, con versiones superiores a la 2010.

El sistema funciona realizado 4 pasos:

### PASO 1: ACCESO A LA PLATAFORMA Y DESCARGA DEL ARCHIVO EXCEL

En esta etapa se accede a la plataforma a través de la página web: <u>http://sirese.gereducusco.gob.pe</u> y accediendo con usuario y contraseña, que para esta oportunidad será el CODIGO MODULAR de nuestra institución:

| REGIONAL OF TOTOL OF TOTOL OF |                |
|----------------------------------------------------------------------------------------------------|----------------|
| Ingrese Usuario:                                                                                                    | Ingresamos el  |
| 09090909                                                                                                    | CÓDIGO MODULAR |
| Ingrese Contraseña:                                                                                                    | como usuario y |
|                                                                                                    | contraseña     |
| Iniciar sesión                                                                                                    |                |

#### Aplicacion de Apoyo al Proceso de Evaluacion de Aprendizaje

Luego en la ventana de bienvenida encontraremos 2 archivos descargables, el archivo EXCEL que nos servirá para cargar la información obtenida en las evaluaciones, y la GUIA que es el

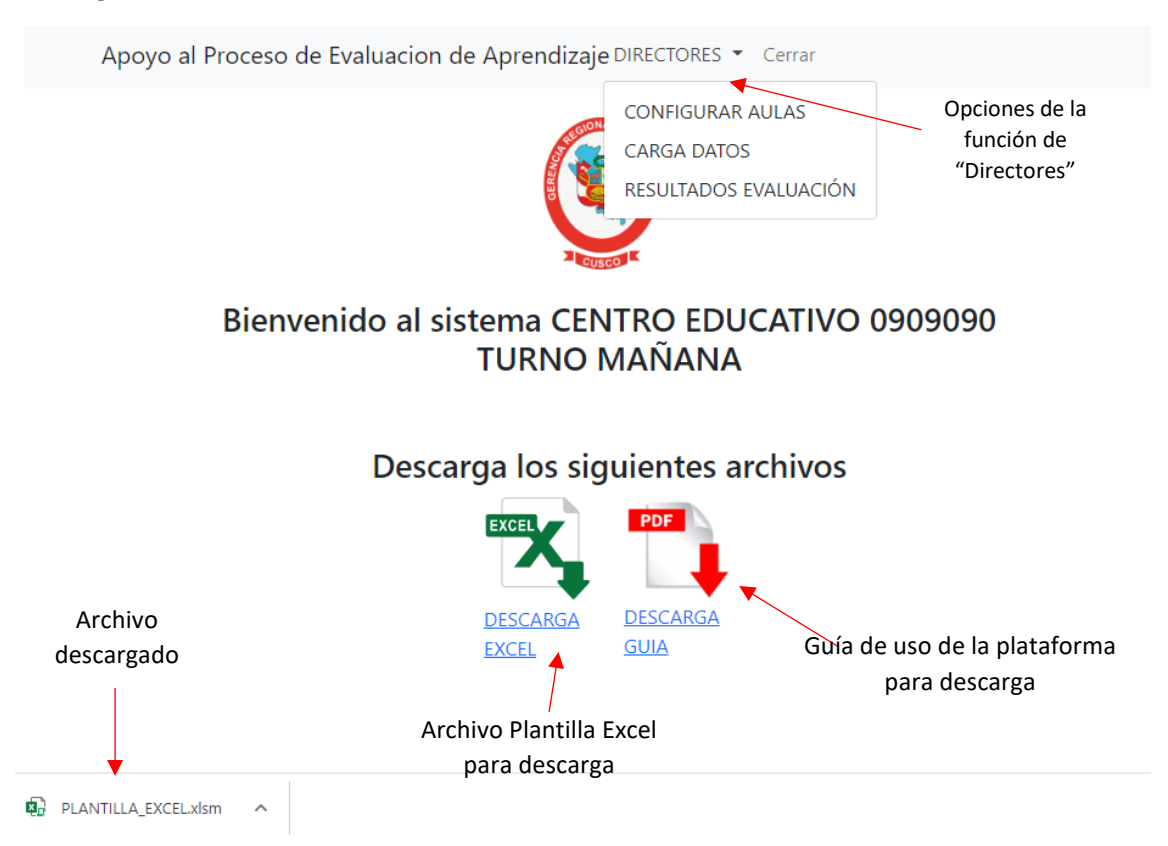

instructivo de uso del sistema. Para lo cual debemos hacer click en el icono y se realizará la descarga.

Al momento de abrir el archivo PLANTILLA\_EXCEL.xlsm descargado, notaremos el siguiente mensaje:

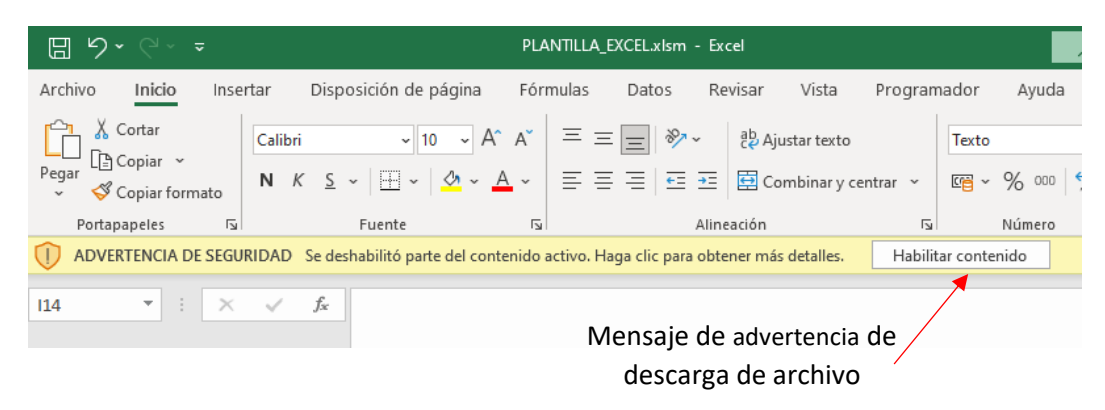

Y en algunos casos puede que aparezca este mensaje adicional.

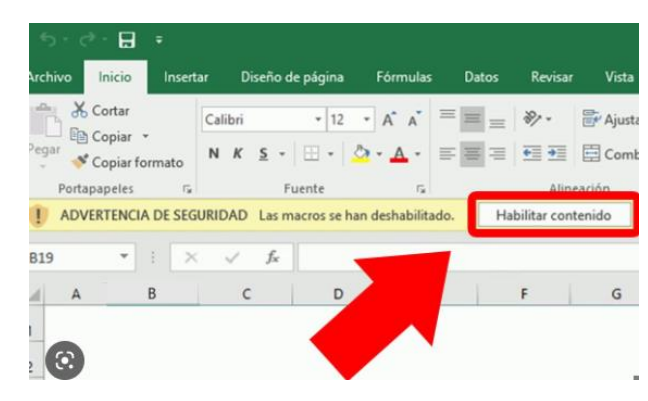

En cualquiera de esos casos simplemente debemos hacer click en "Habilitar contenido". Y con eso tendremos habilitado nuestro archivo Excel con todas las funcionalidades.

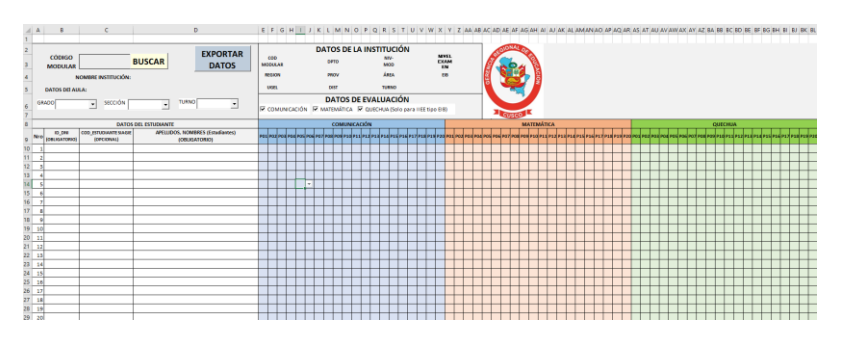

#### PASO 2: GENERACIÓN DE ARCHIVO .TXT PARA CARGA AL SISTEMA

Primeramente, buscamos la información de nuestra institución colocando el CÓDIGO MODULAR en el casillero de "CÓDIGO MODULAR" y le damos click en "BUSCAR".

|                                   | EXPORTAR |                     |            |                       |                     |     |  |  |  |
|-----------------------------------|----------|---------------------|------------|-----------------------|---------------------|-----|--|--|--|
| código<br>Modular 09090909 BUSCAR | DATOS    | COD<br>MODULAR      | DPTO       | NIV-<br>MOD           | NIVEL<br>EXAM<br>EN |     |  |  |  |
| NOMBRE INSTITUCIÓN:               |          | REGION              | PROV       | ÁREA                  | EIB                 | ERE |  |  |  |
| DATOS DEI AULA:                   |          | UGEL                | DIST       | TURNO                 |                     | Ĭ   |  |  |  |
| GRADO _ SECCIÓN _ TURNO           |          | DATOS DE EVALUACIÓN |            |                       |                     |     |  |  |  |
|                                   | , .      | COMUNICACIÓN        | MATEMÁTICA | QUECHUA (Solo para II | IEE tipo EIB)       |     |  |  |  |
| DATOS DEL ESTUDIANTE              |          |                     | COMUNICA   | <b>NCIÓN</b>          |                     |     |  |  |  |

Posteriormente esto recuperará la información de nuestra institución según lo registrado en el SIAGIE, y esto actualizará las posibles opciones de "GRADO" Y "TURNO", y luego debemos elegir los datos del aula que vamos a procesar escogiendo el GRADO, SECCIÓN Y TURNO.

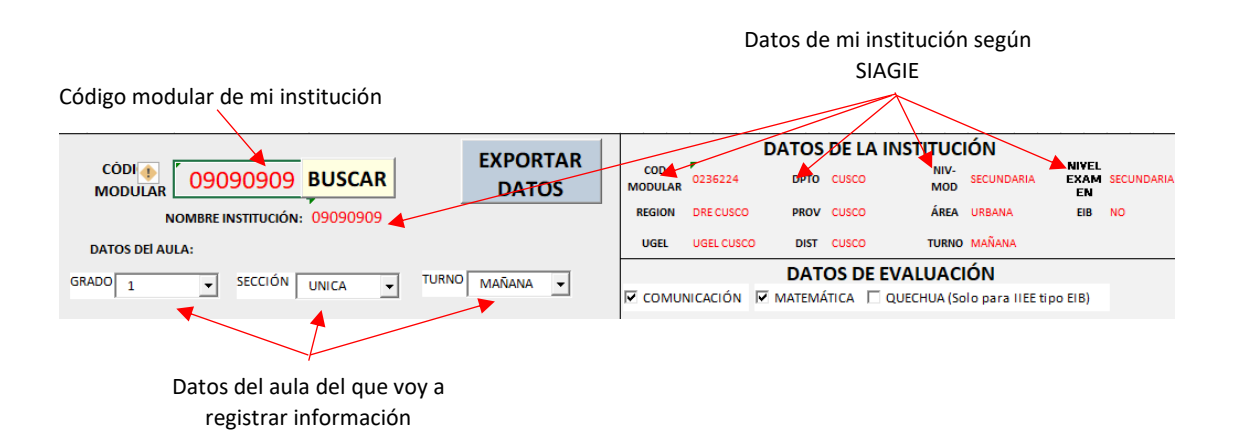

Si mi institución es una institución de tipo EIB y pertenece a 2do o 4to grado deberá activar la opción "QUECHUA" en la sección "DATOS DE EVALUACIÓN", ya que esto habilitará el procesamiento para la evaluación de QUECHUA.

|                                                             | Activar la opción de  |
|-------------------------------------------------------------|-----------------------|
| DATOS DE EVALUACIÓN                                         | procesamiento para la |
| COMUNICACIÓN V MATEMÁTICA OUECHUA (Solo para LIEE tipo EIB) |                       |
|                                                             | evaluación de quechua |

NOTA: En la opción de SECCIÓN utilizamos UNICA cuando nuestro grado tiene un solo aula o sección de clase, si mi grado tiene varias secciones tendremos que utilizar las letras A, B, C, ... según corresponda.

Una vez configurado nuestra aula, debemos realizar la carga de información de nuestros estudiantes, para ello se recomienda exportar un registro de alumnos del sistema SIAGIE con los parámetros de grado y sección en formato Excel y copiarla al archivo PLANTILLA\_EXCEL.xlsm respetando la siguiente estructura:

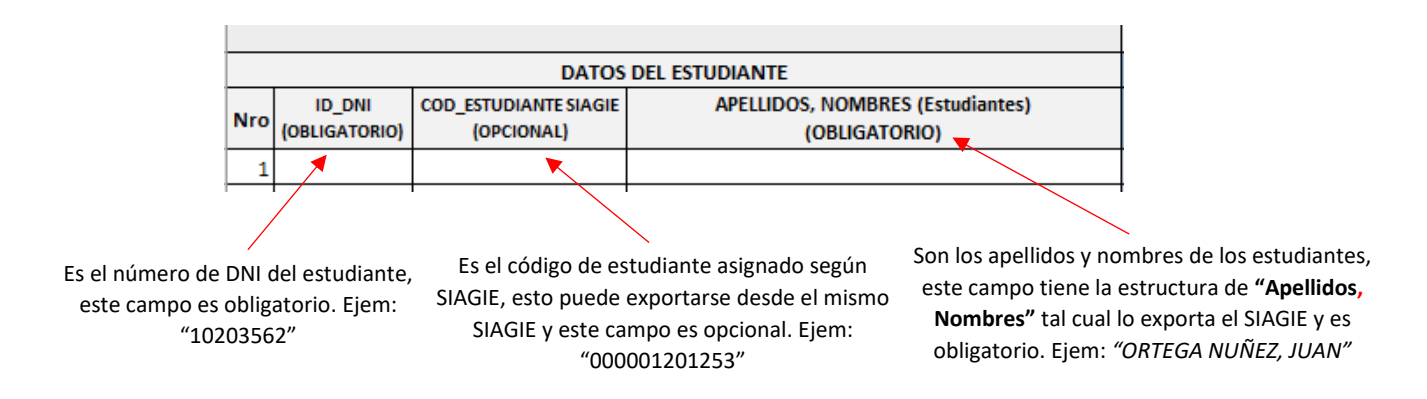

Una vez colocado los parámetros de mi institución y aula de clase, procedo a llenar la información transcribiendo las respuestas de los estudiantes según las siguientes alternativas:

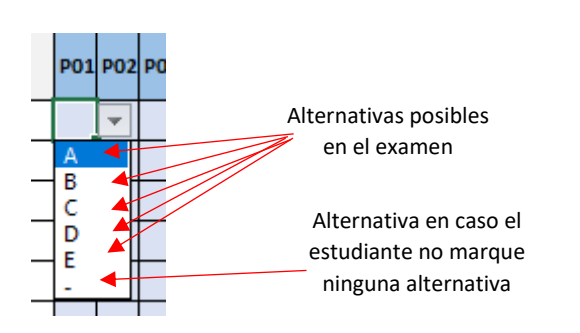

NOTA 1: En caso el estudiante no rinda la evaluación se debe dejar el casillero en blanco, sin ninguna alternativa elegida.

NOTA 2: En el caso de instituciones de Educación Inicial y Especiales deberán colocar la equivalencia de respuestas según la escala A,B,C, ... .

Una vez finalizado la carga de respuestas, nos deberá quedar nuestro completo y luego hacemos click en el botón de "EXPORTAR DATOS":

|           | 1  | A B               | с                                     | D                                                 | E   | FG                                      | н                                          | J      | KI      | M       | 0        | PQ     | R S     | τU     | VV       | X        | YZ     | AA AB   | AC AD  | AE AF     | AG AH   | AI /  | AJ AK  | AL AM   | ANAC   | AP AC  | 2 AR  | BM |
|-----------|----|-------------------|---------------------------------------|---------------------------------------------------|-----|-----------------------------------------|--------------------------------------------|--------|---------|---------|----------|--------|---------|--------|----------|----------|--------|---------|--------|-----------|---------|-------|--------|---------|--------|--------|-------|----|
|           | 2  | cápico            |                                       | EXPORTAR                                          |     |                                         |                                            |        | DAT     | OS D    | E LA     | INST   | TUC     | ÓN     |          | AUVE     |        |         |        | GIONA     | DE      |       |        |         |        |        |       |    |
|           | з  | MODULAR           | 09090909                              | BUSCAR DATOS                                      | MO  | OD                                      | 02362                                      | 24     | 1       | рто с   | ISCO     |        | MOD     | SECUND | MRIA     | EXA      | SECU   | INDARIA | 1      | 20        | ~ P     | A I   |        |         |        |        |       |    |
|           | 4  | N                 | IOMBRE INSTITUCIÓN:                   | 09090909                                          | RE  | SION                                    | ION DRECUSCO PROVICUSCO ÁREA URBANA EIB NO |        |         |         |          |        |         |        |          |          |        |         |        |           |         |       |        |         |        |        |       |    |
|           | 5  | DATOS DEI AU      | LA:                                   |                                                   | U   | UGEL UGEL CUSCO DIST CUSCO TURNO MAÑANA |                                            |        |         |         |          |        |         |        |          |          |        |         |        |           |         |       |        |         |        |        |       |    |
|           | 6  | GRADO 1           | DO 1 · SECCIÓN UNICA · TURNO MARANA · |                                                   |     |                                         | DATOS DE EVALUACIÓN                        |        |         |         |          |        |         |        |          |          |        |         |        |           |         |       |        |         |        |        |       |    |
| - · · · / | 8  |                   | DATOS DEL ESTUDIANTE                  |                                                   |     |                                         |                                            |        |         | COMU    | NICACI   | ÓN     |         |        |          |          |        |         |        |           | MATE    | MÁTIC | A      |         |        |        |       |    |
| Opción de | 9  | Nro (OBLIGATORIO) | COD_ESTUDIANTE SIAGIE<br>(OPCIONAL)   | APELLIDOS, NOMBRES (Estudiantes)<br>(OBLIGATORIO) | P01 | 02 PO                                   | P04 P                                      | 05 P01 | 6 P07 P | 8 P09 P | IO P11 P | 12 P13 | P14 P15 | P16 P1 | 7 P18 P1 | 19 P20 F | 01 PO2 | P03 P04 | POS PO | 5 P07 P08 | P09 P10 | P11 P | 12 P13 | P14 P15 | P16 P1 | P18 P1 | 9 P20 |    |
|           | 10 | 1 23129687        | 13132067000028                        | AYALA CHAVEZ, DILMER                              | - 1 |                                         | D B                                        | E      | A C     |         | в        |        | A D     | A A    | - c      | EE       | в      | в -     | с.     | ΕE        | A B     | AA    | с      | : A     | A -    | - D    | D     |    |
| exportar  | 11 | 2 18113403        | 61613187                              | AYQUIPA FLORES, ALEXANDRA                         | - 1 | I C                                     | E A                                        | в      | D C     | • D     | E        | B      | E۰      | - B    | 8 D      | E        | в      | в -     | C D    | E C       | EE      | - P   | C      | D       | A D    | DC     | в     |    |
|           | 12 | 3 17177818        | 12015105360010                        | BATALLON QUISPE, ANACELI                          | A J | · -                                     | A -                                        |        | E B     | - C     | B        | - 1    | B D     | 8 B    | E C      | EE       | 3 -    | B C     | E -    | - A       | C D     | EA    | -      | A       | A D    | DD     | E     |    |
| datos.    | 13 | 4 17690276        | 60545812                              | CAYLLAHUE FERNANDEZ, CARLOS                       | E   | В                                       | ΕE                                         | A      | - c     | D -     | C        | A D    | C A     | DD     | D -      | D /      | E      | - E     | DE     | с.        | DC      | A D   | 8      | A C     | D -    | - D    | -     |    |
|           | 14 | 5 22920521        | 00000060364617                        | CHILO SILLOCA, XIOMARA                            | - 1 | A                                       | C B                                        | в      | - C     |         | DE       | В      | ΕE      | - C    | с -      | D        |        | A C     | с -    | B A       | A C     | 8 0   | D      | E       | A C    | E C    | A     |    |
|           | 15 | 6 17665644        | 61613180                              | CUTIPA TINOCO, ZENAIDA                            | D   | A                                       | DA                                         | E      | - c     | D -     |          | 3 D    | D C     | - D    | C A      | D        | в      | - E     | E C    | • D       | DB      | A E   | A      | A E     | B D    | DE     | E     |    |
|           | 16 | 7 22880997        | 00000062361352                        | GONZALES GONZALES, ZUMAYRA ZULINY                 | Ε·  | в                                       | - A                                        | D      | A -     | B A     | E        | c c    | A C     | B C    | EE       | - [      | E      | BE      | в -    | - 8       |         | DD    | D      | c       | B B    | D B    | A     |    |
|           | 17 | 8 17367926        | 12015105360020                        | GUZMAN QUISPE, JHOEL                              | A   | D                                       | D B                                        | A      | 8 D     | BE      | C        | A      | ΕE      | - c    | CE       | - (      | E      | BE      | A E    |           | CE      | C D   | E      | ) E     |        | - A    | 8     |    |
|           | 18 | 9 23556553        | 13155054000028                        | HUACHUÑAHUINLLA CCAHUANA, RELY                    | C I | 8                                       | E A                                        | в      | B A     |         | EE       |        | A C     | 8 -    | B D      | E -      | С      | - D     | BE     | c c       | DB      | - B   | D      | - 1     | c -    | DA     | -     |    |
|           | 19 | 10 23360117       | 00000062851332                        | HUAMANI ALVARADO, CAMILA MARIA                    | DI  | D                                       | A B                                        | A      | A B     | E A     | E        | В      | B C     | Α.     | - C      | - 1      | D      | E A     | A D    | C D       | CE      | DE    | D      | A       | BA     | DB     | E     |    |
|           | 20 | 11 22920682       | 00000062361357                        | HUANCA CONTRERAS, MARIELA                         | E   | в                                       | с -                                        | D      | 8 -     | CE      | D        | B C    | E D     | ε.     | C C      | - E      | D      | - C     | E C    | B A       | A B     | C D   | D      | c       | C B    | B C    | A     |    |
|           | 21 | 12 17666230       | 61613170                              | JORDAN YAURI, ROSO FELIPINO                       | c / | В                                       | BA                                         | в      | 8 B     | A C     | A        |        | E -     | EC     | εc       | EE       | в      | DB      | ΒE     | DC        | CA      | D -   | E      | в       | BE     | CA     | в     |    |
|           | 22 | 13 23359849       | 00000061955480                        | LUPA GUTIERREZ, DANILO MANUEL                     | E   | D                                       | A -                                        | с      | 8 B     | - A     | - (      | D      | - E     | - A    | 8 B      | 8 [      | ) C    | AC      | B D    | AE        | D -     | A D   | E      | 3 C     | - A    | 8 B    | -     |    |
|           | 23 | 14 18110955       | 60479046                              | NINA AYQUIPA, DANILO                              | D   | A                                       | A -                                        | A      | c -     | DD      | A        | 3 -    | с в     | DE     | c c      | - E      | A      | A D     | E C    | - C       | сс      | C C   | B      | E D     | - 8    | - A    | D     |    |
|           | 24 | 15 22919653       | 00000061902809                        | PEÑA MONZON, JOSEP                                | A · | A                                       | c -                                        | E      | C C     | • E     | E        | A      | 8 E     | - B    | DE       | 8 (      | в      | CE      | 8 8    | A A       | D C     | - F   | в      | B       | C B    | DE     | B     |    |
|           | 25 | 16 17693530       | 61613176                              | ROKCA ACHAHUI, ARMANDO                            | ΕJ  | A                                       |                                            | в      | D B     | - C     | A        | E      | вС      | B B    | E B      | B        | A      | BC      | 8 8    | - A       | D B     | C C   | A      | E       | в -    | A B    | D     |    |
|           | 26 | 17 21493737       | 00000061579921                        | SALAS HUAMAN, MARCELO LEONEL                      | C - |                                         | CA                                         | E      |         | C D     | E        | 8 D    | DE      | 8 8    | 0 -      | EE       | E      | - C     | B E    | E D       | 8 -     | C C   | 8      | 3 E     | AA     | C C    | D     |    |
|           | 27 | 18 17689269       | 62361408                              | SILLOCCA FERNANDEZ, ZULMARINA                     | D   | A                                       | Ε-                                         | -      | 8 C     |         | E        | A      | - B     | DA     | 8 E      | C        | A      | E B     | C D    | - A       | EA      | EP    | C      | D       | B D    | - A    | C     |    |
|           | 28 | 19 17686676       | 60626069                              | TORRES CAMPANA, ELIANA                            | D   | : A                                     | • E                                        | с      | 8 -     | D C     | . 8      | 3 .    | C A     | СВ     | СВ       | - 0      | E      | BE      | A B    | C D       | E A     | DA    |        | 8       | E D    | c c    |       |    |
|           | 29 | 20 22784373       | 00000061902911                        | VARGAS GUTIERREZ, MILDER                          | E   | D                                       | Ε.                                         |        | C A     | D -     | . (      | в      | CE      |        | E C      | D /      | C      | CE      | C D    | - B       | в.      | DR    | D      | o o     | A D    | DA     | C     |    |
|           | 30 | 21                |                                       |                                                   |     |                                         |                                            |        |         |         |          |        |         |        |          |          |        |         |        |           |         |       |        |         |        |        |       |    |

NOTA: Si la evaluación realizada tiene menos de 20 preguntas se debe dejar en blanco las preguntas que no contengan respuesta, y no debe eliminar ninguna columna del registro.

Al hacer click en el botón "EXPORTAR DATOS" nos aparecerá un cuadro de dialogo donde nos preguntará donde deseamos guardar el archivo .txt generado, a lo que deberemos elegir una ubicación para su exportación, y luego de ellos nos aparecerá un mensaje de "*iArchivo generado exitosamente!*".

|                  | DATOS DE LA INSTITUCIÓN                                                                                                    | os  | DEL ESTUDIAN                                         | re                                             |       |     |        |        |        |        |       | CON    | /UN | ICAC | ciói |
|------------------|----------------------------------------------------------------------------------------------------|-----|------------------------------------------------------|------------------------------------------------|-------|-----|--------|--------|--------|--------|-------|--------|-----|------|------|
| CAR<br>0909      |                                                                                                    | ilE | IE APELLIDOS, NOMBRES (Estudiantes)<br>(OBLIGATORIO) |                                                |       | P02 | P03    | P04    | P05    | P06 P  | 07 PO | 8 P09  | P10 | P11  | P12  |
|                  | UGEL USEL CUSCO DIST CUSCO TURNO MAÑANA                                                                                                    |     | AYALA CHAVEZ,                                        | DILMER                                         | -     | А   | -      | D      | в      | E A    | С     | -      | -   | в    | D    |
| Ť                | ← → * ↑ ■ « Usuarios → DELL → Escritorio v ð Ø Ø Buscar en Escritorio                                                                                                    |     | AYQUIPA FLOR                                         | Microsoft Excel                                |       |     |        |        |        |        |       | ×      | D   | E    | D    |
| APE              | Organizar • Nueva carpeta 🔢 • 🕑                                                                                                    |     | BATALLON QUI                                         | inclusion excer                                |       |     |        |        |        |        | í     | $\sim$ | С   | в    | С    |
| CHAVE            | Microsoft Excel Nombre Fecha de modificación Tipo Tame                                                                                                    |     | CAYLLAHUE FER                                        |                                                |       |     |        |        |        |        |       | 1      | -   | С    | Α    |
| LON QL           | OneDrive Ningún elemento coincide con el criterio de búsqueda.                                                                                                    |     | CHILO SILLOCA                                        | ¡Achivo generado exitosamente!. Aho<br>sistema | ora p | ued | le rea | alizai | r la c | arga ( | en    | - 1    | -   | D    | E    |
| AHUE FI          | Este equipo                                                                                                    |     | CUTIPA TINOCO                                        | Sistema                                        |       |     |        |        |        |        |       | 1      | -   | -    | в    |
| ATINO            | Documentos                                                                                                    |     | GONZALES GON                                         |                                                |       |     |        |        | _      |        |       |        | А   | E    | С    |
| AN QU            | Escritorio                                                                                                    |     | GUZMAN QUIS                                          |                                                |       |     |        |        |        | Acept  | ar    |        | Е   | С    | А    |
| IANI AL          | Música                                                                                                    | _   | HUACHUÑAHU                                           | NLLA CCAHUANA, RELY                            | IC    | D   | B      | E      | A      | B  B   | A     | L.     | -   | E    | E    |
| UN YAUF          | ■ Objetos 3D v <                                                                                                    |     | HUAMANI ALVA                                         | RADO, CAMILA MARIA                             | D     | в   | D      | А      | в      | A A    | в     | E      | А   | E    | -    |
| AYQUIP           | Nombre de carpetar                                                                                                    |     | HUANCA CONT                                          | RERAS, MARIELA                                 | Е     | в   | в      | с      | -      | D B    | -     | с      | E   | D    | в    |
| MONZC<br>A ACHAH | UI, ARMANDO IE IA IA I- I- IS ID IS I- IC IA IE IE IS IC IS IS IE IS IS IE IS IS IE IS IS IE IS IS IE IS IS IE IS IS IE IS IS IE IS IS IE IS IS IE IS IS IE IS IS IE IS IS IE IS IS IE IS IS IE IS IS IE IS IS IE IS IS IE IS IS IE IS IS IE IS IS IE IS IS IE IS IS IE IS IS IE IS IS IE IS IS IE IS IE IS IS IE IS IS IE IS IE IS | _   | IORDAN YAURI                                         | ROSO FELIPINO                                  | С     | А   | в      | в      | Α      | B B    | в     | Α      | С   | Α    | D    |

## PASO 3: CONFIGURACIÓN DE ESTRUCTURA DE AULAS DE LA INSTITUCIÓN

Una vez generado el archivo .txt, procedemos a ingresar a la plataforma y nos ubicamos en la opción de "DIRECTORES -> CONFIGURAR AULAS".

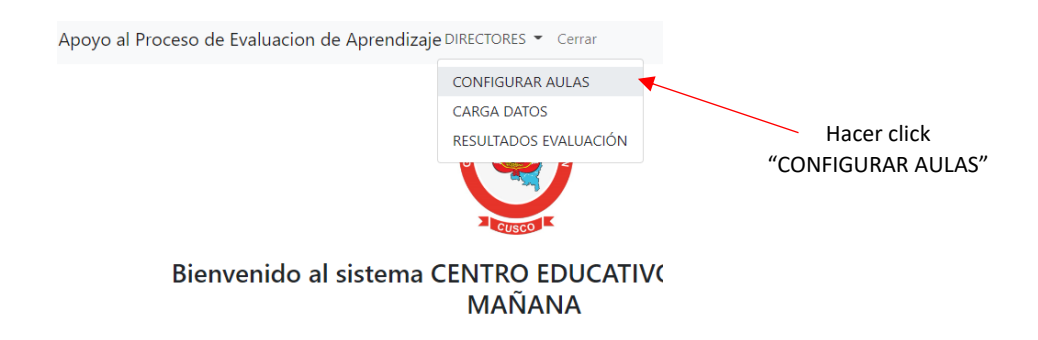

En pantalla nos mostrará la cantidad de grados correspondientes a nuestro nivel educativo, ahí deberemos configurar la estructura de nuestros grados, precisando a la cantidad de secciones o aulas:

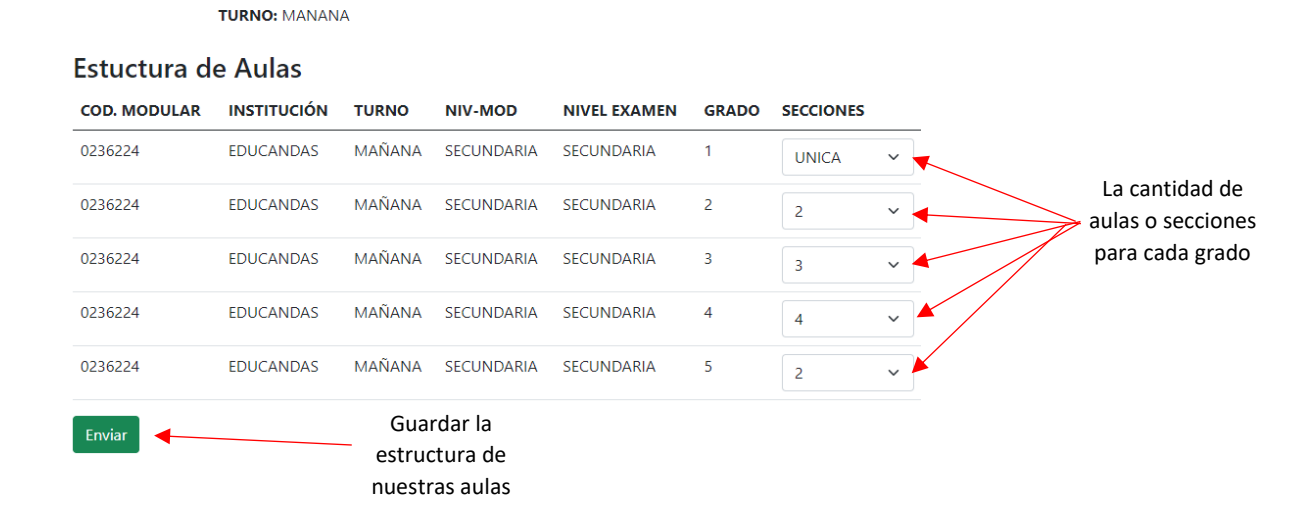

#### PASO 4: CARGA DE ARCHIVO .TXT A LA PLATAFORMA

Luego de configurar nuestras aulas no dirigimos a la opción "CARGA DATOS" donde encontraremos un mapa de las aulas y secciones existentes en nuestra institución, donde "rojo" significa que no existe registro de carga y "verde" que se cargó información.

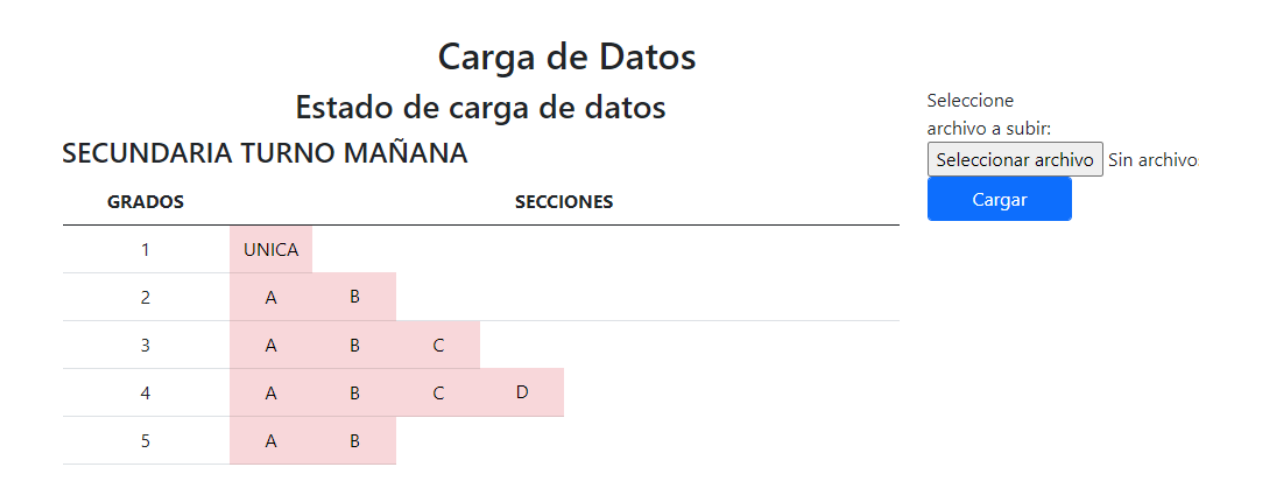

Para cargar la información únicamente debemos ubicar en el lado lateral derecho la opción "Seleccionar Archivo" y aparecerá una ventana donde deberá escoger el archivo .txt previamente exportado del archivo Excel.

|              |            | Carga de D                        | atos                                       |                                  |                  |                      |   |                 |
|--------------|------------|-----------------------------------|--------------------------------------------|----------------------------------|------------------|----------------------|---|-----------------|
| ECUNDARIA    | Es<br>TURN | stado de carga de da<br>O MAÑANA  | Seleccione<br>archivo a sub<br>Seleccionar | ir:<br>archivo Sin arch          | 1) Seleccionamos |                      |   |                 |
| GRADOS       |            | SECCIONES                         |                                            |                                  | Cargar           |                      |   | el archivo .txt |
| 1            | UNICA      |                                   |                                            |                                  |                  | ·                    | _ |                 |
| 2            | А          | В                                 |                                            |                                  |                  |                      |   | 2) Corgomos al  |
| O Abrir      |            |                                   |                                            |                                  |                  |                      | × | 2) Cargamos a   |
| ← → <b>`</b> | ↑ 🔜 > Est  | e equipo 🔸 Escritorio             |                                            | ~                                | ر<br>د           | Buscar en Escritorio |   | sistema         |
| Organizar 👻  | Nueva ca   | rpeta                             |                                            |                                  |                  | 8== <b>•</b>         | 0 |                 |
| 🗙 🍦 Acceso   | ránido     | Nombre                            | Fecha de modificación                      | Тіро                             | Tamaño           |                      | ^ |                 |
| Escrite      | orio 🖈     | 0236224_09090909_SECUNDARIA_SECUN | 4/12/2022 11:13                            | Documento de te                  | 4 KB             |                      |   |                 |
| 🔶 Desca      | argas 🖈    | Adobe Arter Effects 2022          | 15/11/2022 12:32                           | Acceso directo<br>Acceso directo | 2 KB<br>2 KB     |                      |   |                 |

Una vez realizado este paso nos dará un mensaje de confirmación, y le damos click en "Regresar"

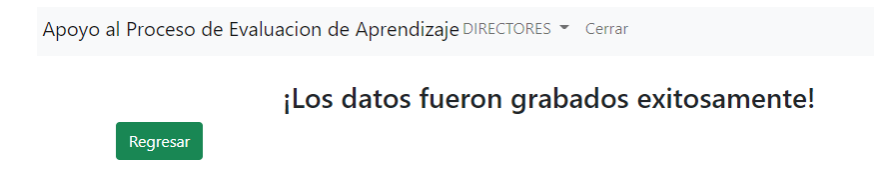

Y veremos que el estado de carga de grados se va actualizando y va cambiando su tonalidad a color "verde", y este proceso debemos realizar hasta terminar la carga de todas las aulas.

| Ароуо а | l Proceso de Eva | luacion | de Aprei       | ndizaje D           | IRECTORE       | S 🔻 Cerrar          |                                  |
|---------|------------------|---------|----------------|---------------------|----------------|---------------------|----------------------------------|
|         | SECUNDARIA       | E       | stado<br>O MAI | Ca<br>de ca<br>ÑANA | rga c<br>rga d | le Datos<br>e datos |                                  |
|         | GRADOS           |         |                |                     | SECC           | IONES               | Cambia el estado a color verde   |
|         | 1                | UNICA   |                |                     |                |                     | cada vez que cargamos un archivo |
|         | 2                | А       | В              |                     |                |                     | .txt según los parámetros de     |
|         | 3                | А       | В              | С                   |                |                     | GRADO, SECCION y TURNO que       |
|         | 4                | А       | В              | С                   | D              |                     | vamos subiendo.                  |
|         | 5                | А       | в              |                     |                |                     |                                  |

Y como última opción podemos visualizar el resultado de nuestra evaluación en la opción "RESULTADOS EVALUACIÓN".

| Apoyo al P | Proceso de Eva | luacion c | de Aprendizaje              | DIRECTORES 👻 Cerrar                                      |   |                                                                                                    |
|------------|----------------|-----------|-----------------------------|----------------------------------------------------------|---|----------------------------------------------------------------------------------------------------|
| SE         | ECUNDARIA      | E         | C<br>stado de d<br>O MAÑANA | CONFIGURAR AULAS<br>CARGA DATOS<br>RESULTADOS EVALUACIÓN | 4 | Esta opción nos muestra de forma<br>global e individual los resultados<br>de la evaluación por estudiante |
|            | GRADOS         |           |                             | SECCIONES                                                |   |                                                                                                    |
|            | 1              | UNICA     |                             |                                                          |   |                                                                                                    |

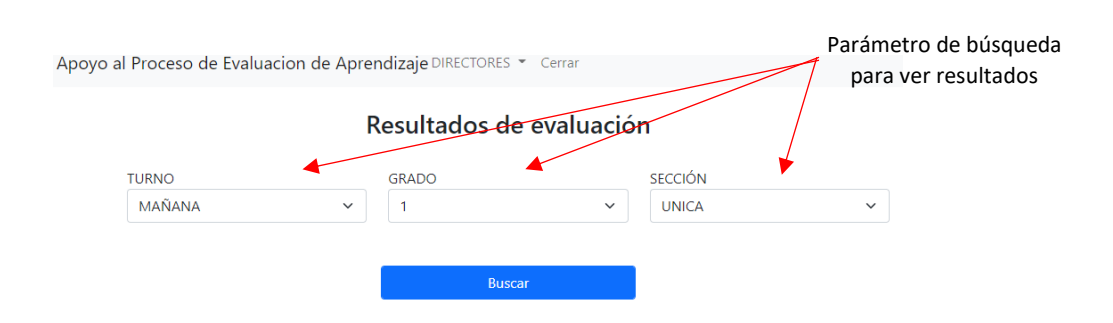

Elegimos los parámetros del aula que deseamos revisar y le damos click en el botón "BUSCAR"

Los resultados se muestran en forma de matriz y con distinciones, donde "Rojo" es respuesta equivocada y "verde" es respuesta correcta.

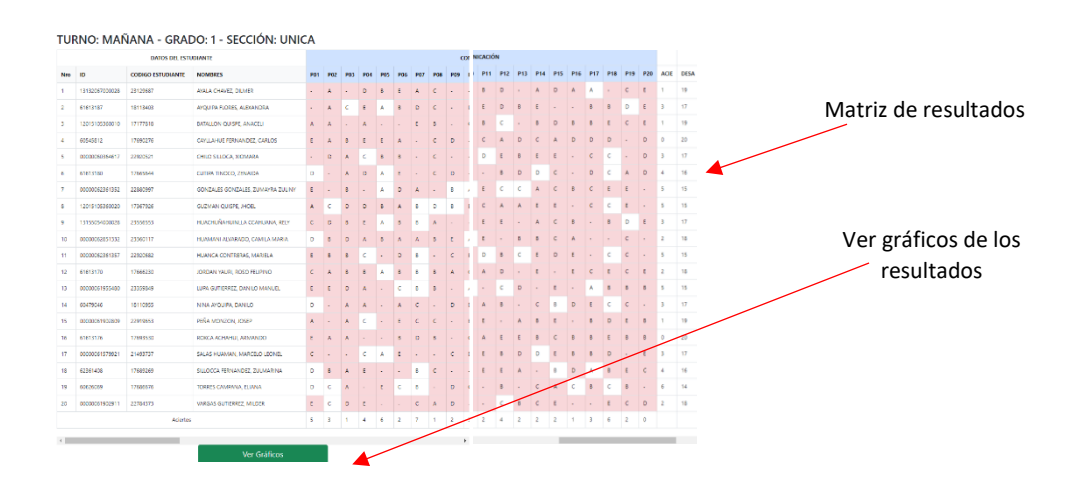